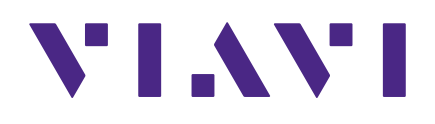

## XPERTrak 4.0

**Quick Start Guide for Administrators** 

#### Notice

Every effort was made to ensure that the information in this manual was accurate at the time of printing. However, information is subject to change without notice, and VIAVI reserves the right to provide an addendum to this manual with information not available at the time that this manual was created.

#### Copyright/Trademarks

© Copyright 2020 VIAVI Solutions Inc. All rights reserved. No part of this guide may be reproduced or transmitted, electronically or otherwise, without written permission of the publisher. VIAVI Solutions and the VIAVI logo are trademarks of VIAVI Solutions Inc. ("Viavi"). All other trademarks and registered trademarks are the property of their respective owners.

#### **Copyright release**

Reproduction and distribution of this guide is authorized for US Government purposes only.

#### **Ordering information**

This guide is a product of the VIAVI Technical Publications Department, issued as part of the product. The catalog number for a published guide is Catalog Number - printed. The catalog number for an electronic guide on USB is Catalog Number - electronic.

#### **Terms and conditions**

Specifications, terms, and conditions are subject to change without notice. The provision of hardware, services, and/or software are subject to VIAVI standard terms and conditions, available at **www.viavisolutions.com/en/terms-and-conditions**.

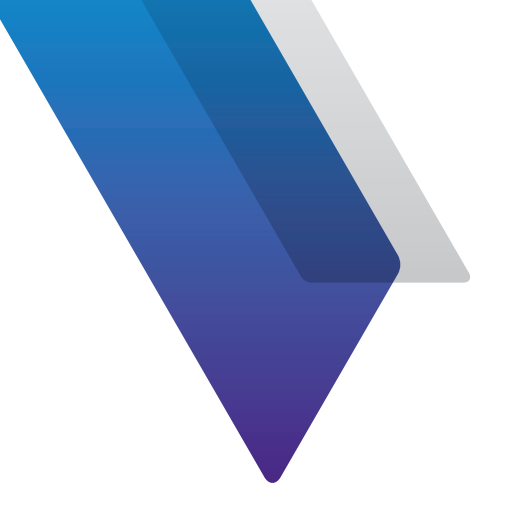

# **Before you begin**

Thank you for purchasing XPERTrak<sup>™</sup>. This guide provides installation and setup instructions to get you up and running with the software as soon as possible.

## **Technical assistance**

If you require technical assistance, call 1-844-GO-VIAVI / 1.844.468.4284.

For the latest TAC information, visit https://www.viavisolutions.com/en-us/services-and-support/support/technicalassistance

## **Downloading XPERTrak software**

1. Go to the **VIAVI Licensing Portal** to download the XPERTrak software.

https://licensing.viavisolutions.com/ecp

- 2. Log in with the username and password provided by VIAVI.
- 3. Download the XPERTrak software to your server.

Contact us at 1-844-GO-VIAVI for complete instructions.

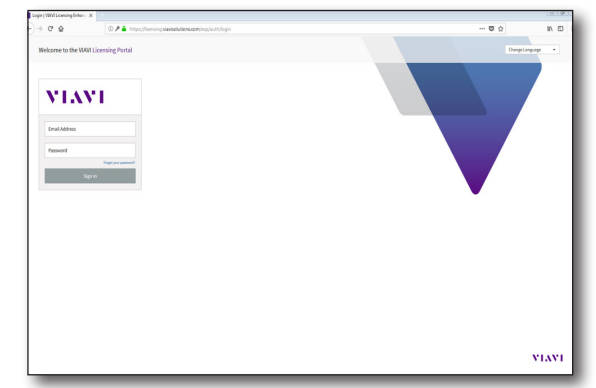

If you did not receive login information, please visit **http://www.viavisolutions.com/en-us/services-and-support/support/customer-service** and choose your country.

## **Installing XPERTrak**

1. Right click on the executable file and run as administrator.

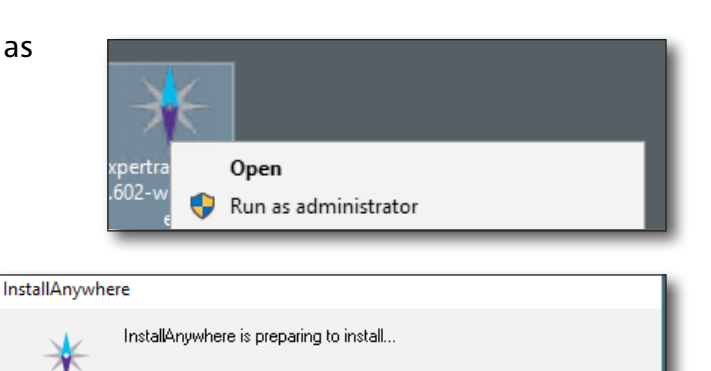

68%

The **InstallAnywhere Process** will begin.

After it completes, the **Introduction** page is displayed. Click **Next**.

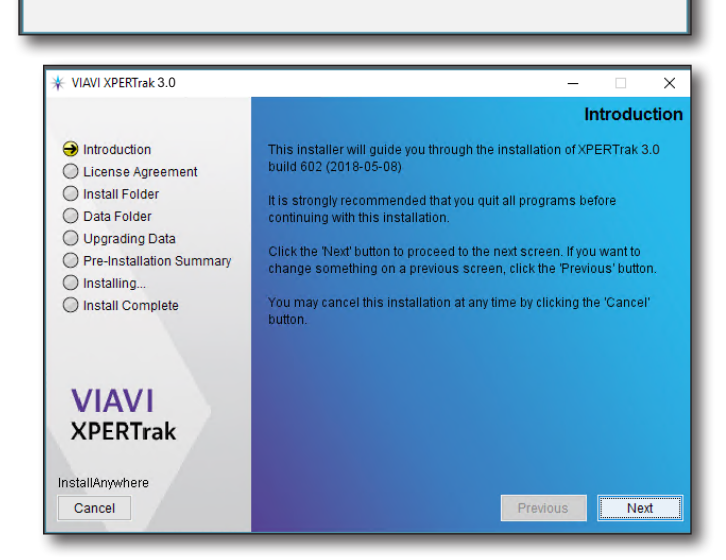

Cancel

2. Accept the license agreement and click **Next**.

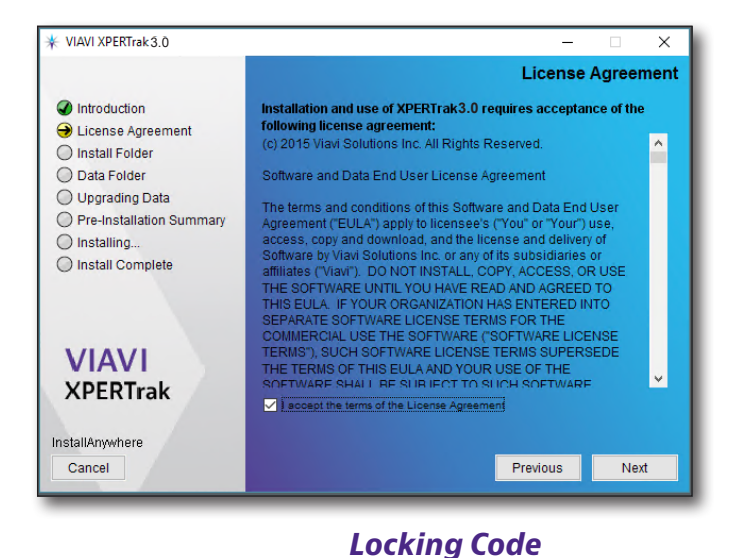

 A *locking code* will then be generated by the system. Copy this code (including the asterisk) for the next step.

> The locking code is like a "fingerprint" of the host machine and is used to uniquely tie the software license to the specific host machine.

 Next, go back to the VIAVI Licensing Portal to activate and obtain your license file.

The XPERTrak installation requires a valid license file to proceed with an upgrade installation. For a new installation, a license file may be added afterwards.

- 5. Log in again, if necessary.
- 6. Use the locking code you copied from the XPERTrak installer and activate your license. Your license file will be emailed to you shortly.
- 7. Save the license file to your XPERTrak server.

Contact us at 1-844-GO-VIAVI for complete instructions.

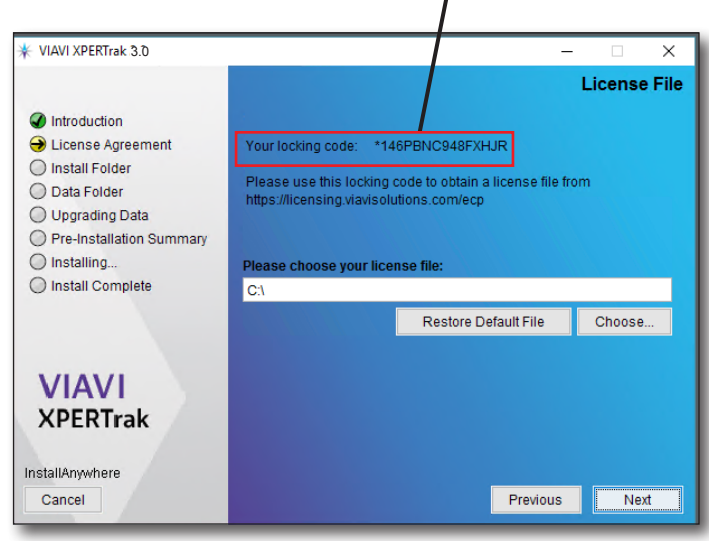

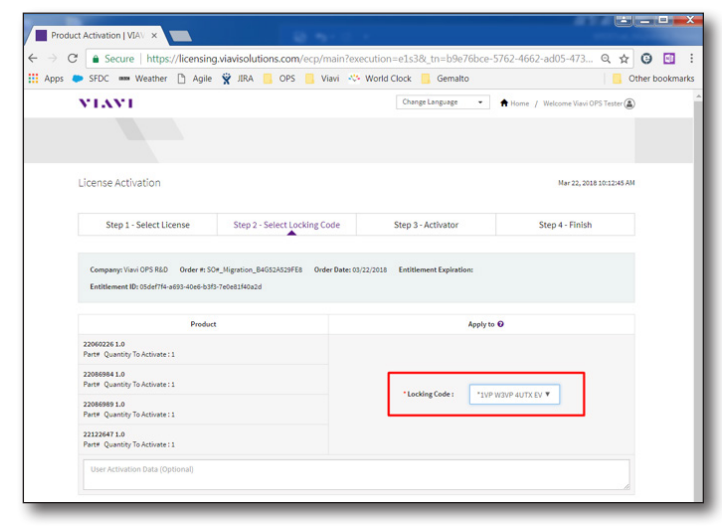

8. Back on the **License File** screen, select **Choose** and browse to the license that you downloaded to your XPERTrak server.

| ★ VIAVI XPERTrak 3.0                                                                                                    | – 🗆 X                                                                                                    |  |  |  |  |  |
|----------------------------------------------------------------------------------------------------|----------------------------------------------------------------------------------------------------|--|--|--|--|--|
|                                                                                                    | License File                                                                                                    |  |  |  |  |  |
| <ul> <li>Introduction</li> <li>License Agreement</li> <li>Install Folder</li> <li>Data Folder</li> <li>Upgrading Data</li> <li>Pre-Installation Summary</li> </ul> | Your locking code: *146PBNC948FXHJR<br>Please use this locking code to obtain a license file from<br>https://licensing.viavisolutions.com/ecp |  |  |  |  |  |
| O Installing                                                                                                    | Please choose your license file:                                                                                                    |  |  |  |  |  |
| <ul> <li>Install Complete</li> </ul>                                                                                                    | C:1                                                                                                    |  |  |  |  |  |
|                                                                                                    | Restore Default File Choose                                                                                                    |  |  |  |  |  |
| VIAVI<br>XPERTrak                                                                                                    |                                                                                                    |  |  |  |  |  |
| InstallAnywhere<br>Cancel                                                                                                    | Previous                                                                                                    |  |  |  |  |  |

9. Select the license file and then select **Open**.

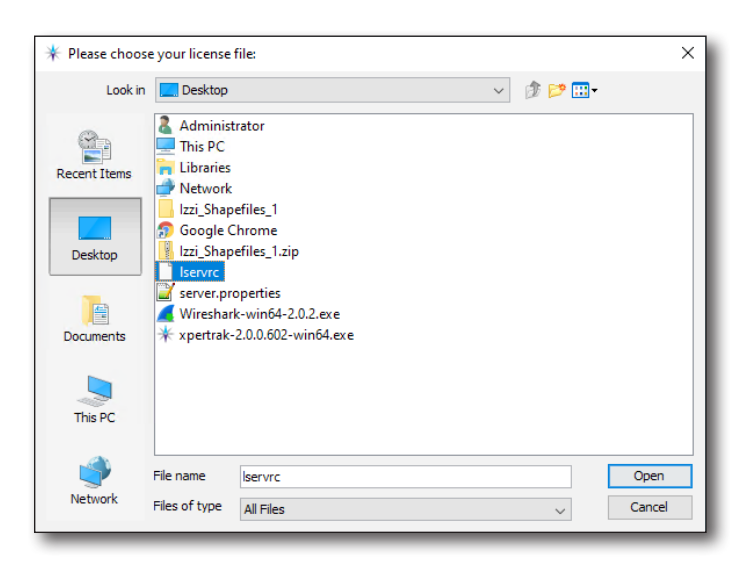

10. The **License File** screen should now update with the path to the file. Click **Next**.

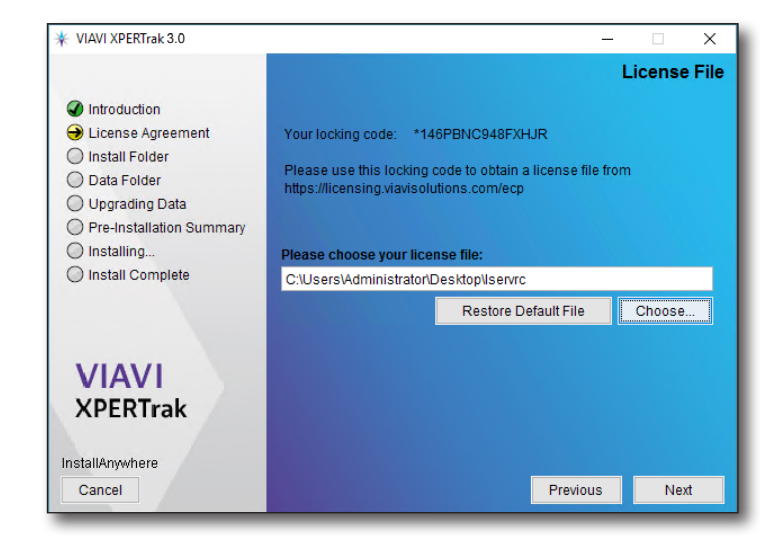

11. The **Install Folder** screen displays the path where the XPERTrak files will install onto your server. Click **Next**.

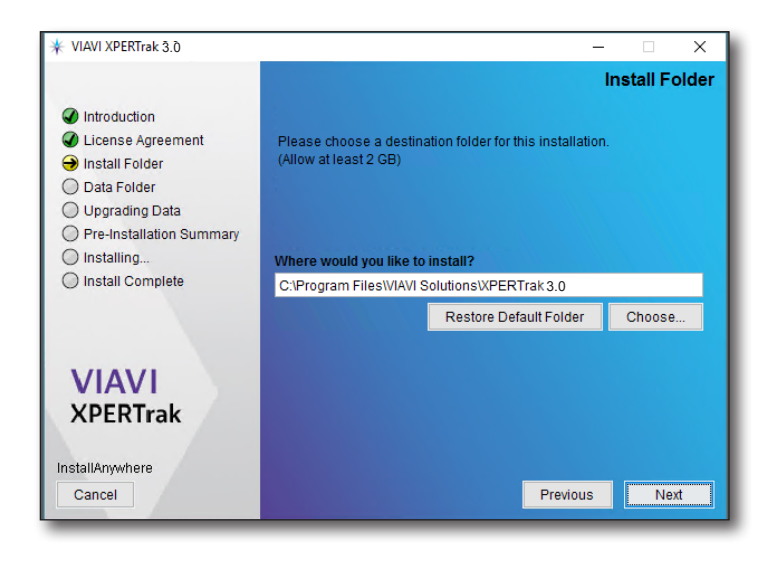

12. The **Data Folder** screen displays the path where all the data is stored. Please first refer to the XPERTrak server specifications before selecting a path or drive.

After a drive or path has been selected, click **Next**.

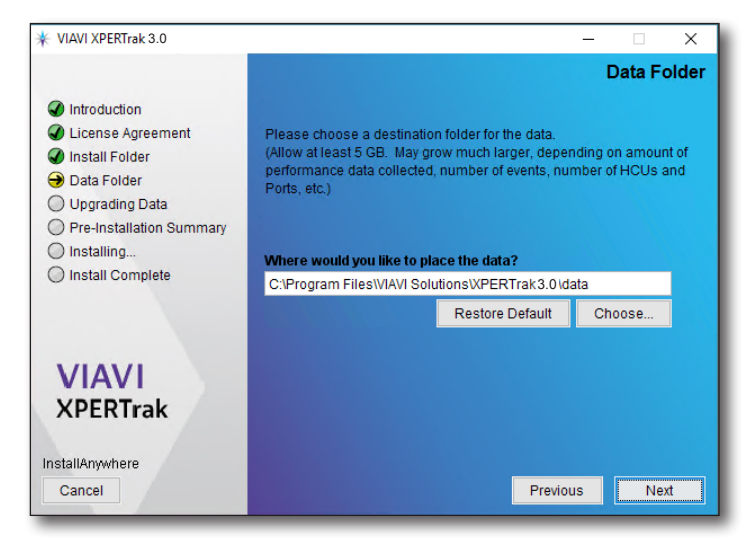

13. Review the **Pre-Installation Summary**, then click **Install**.

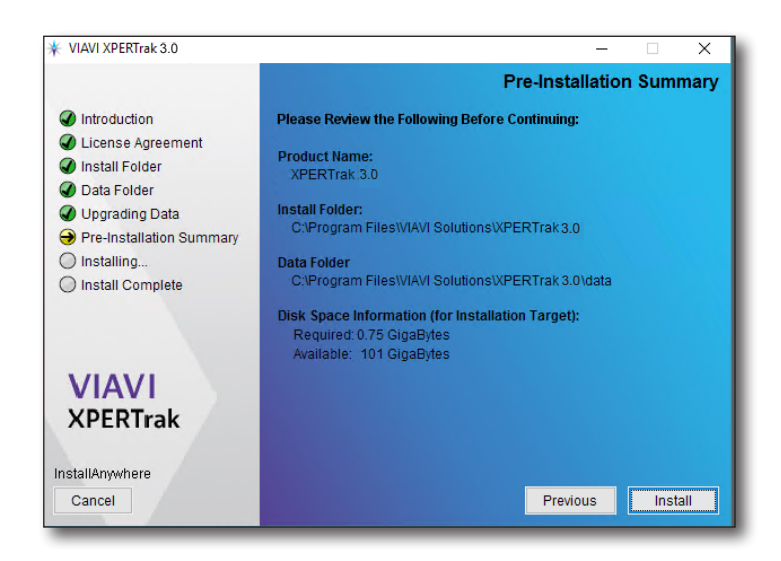

The installation process will begin. This may take some time due to significant updates to MYSQL, etc. **It is important that you do not stop the process.** 

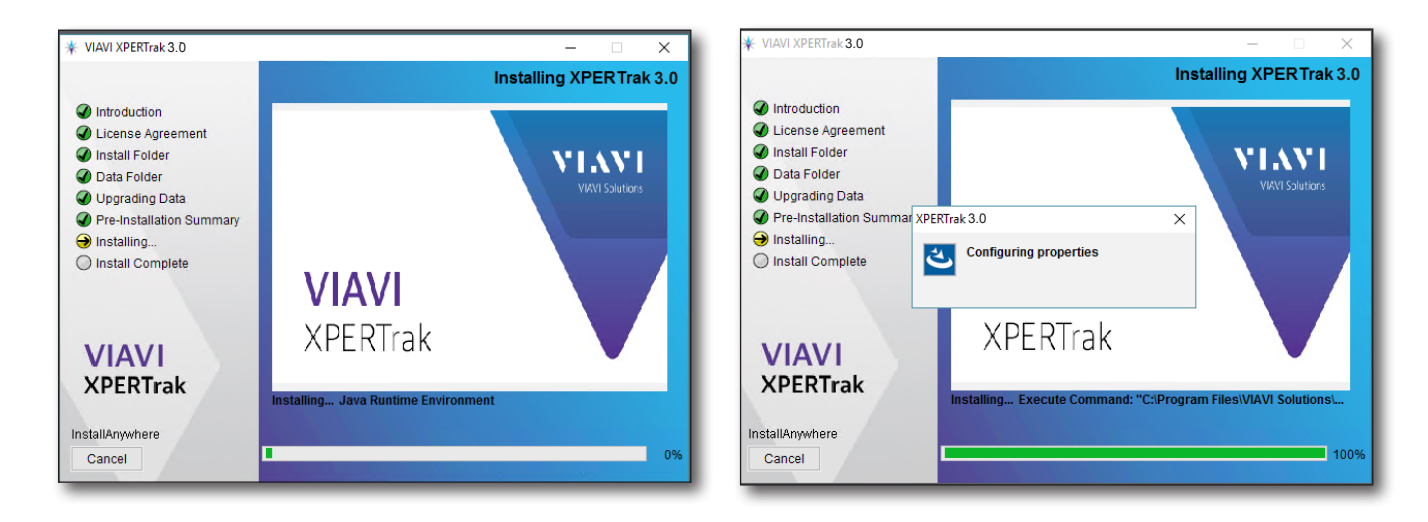

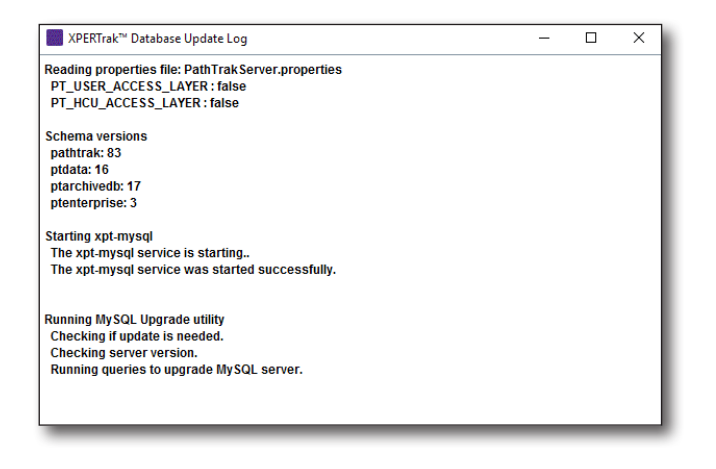

14. After the installation is complete, click **Done**.

Congratulations, XPERTrak is now installed!

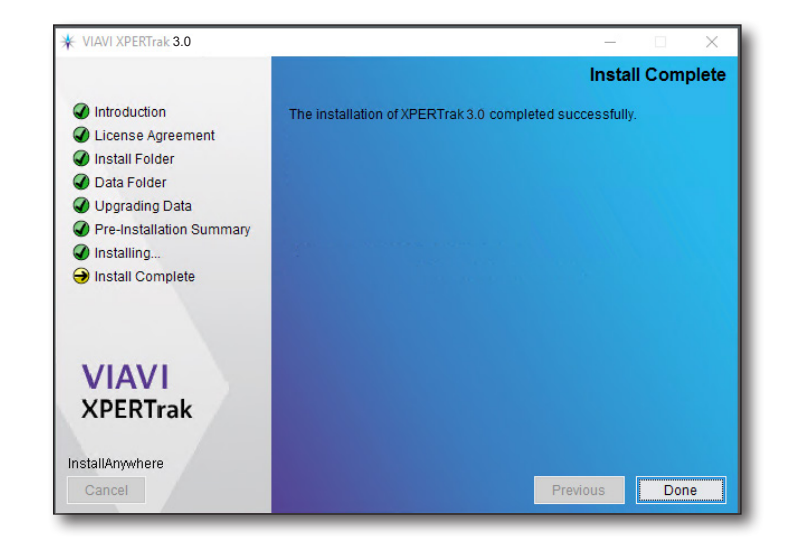

## Logging in to XPERTrak

To bring up the XPERTrak login screen from your browser, type the IP address or host name for your server and press return.

If you are not using the default web port of 80, the format is:

IP of server:port/pathtrak

Example: http://10.10.10.10.8082/pathtrak

Enter your Username and Password, then select the **Sign In** button.

The default login for a new install is:

**User: admin** 

#### **Password: admin**

#### The XPERTrak Main Dashboard will be displayed.

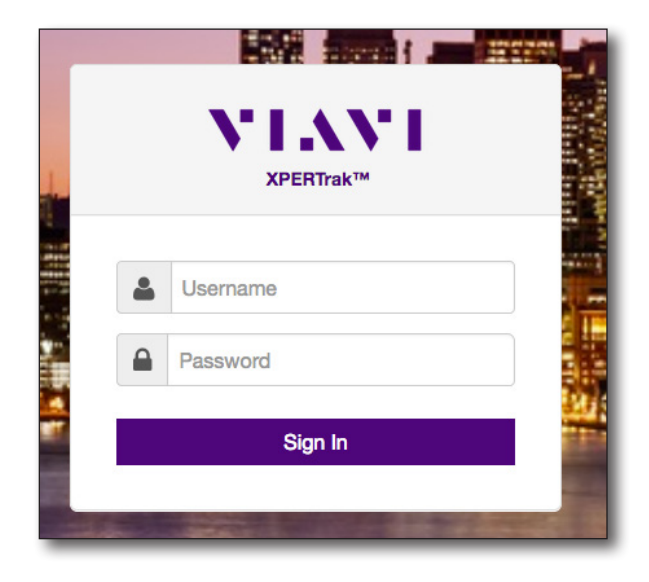

| E VIAVI XPERTrak™                                        |                                   |                        |        |               |                      | # \$    | የ የ የ   | 0 \$ |
|----------------------------------------------------------|-----------------------------------|------------------------|--------|---------------|----------------------|---------|---------|------|
| <b>2</b> 20<br><i>F</i>                                  | Start typing a node or modern MAC |                        |        |               | ~                    |         |         |      |
| Node Health                                              | Churn Priority Lis                | t 4 items              |        |               |                      |         |         |      |
| 0                                                        | Current Node Health -             | Actions - Clear Filter | Score↑ | Impacted      | Stressed             | Total   | History |      |
| 2 2                                                      |                                   | IDFR                   | 69     | 34            | 1                    | 35      |         |      |
|                                                          |                                   | HETR                   | 79     | 13            | 20                   | 33      |         |      |
| 2 2                                                      |                                   | CBRE                   | 94     | 1             | 1                    | 35      |         |      |
| Daily Node Health Current Node H<br>Passed Passed Failed | fealth                            |                        |        |               |                      |         |         |      |
| Alarms Summary                                           | Alarms List 27 item               | s                      |        |               |                      |         |         |      |
| 04.8%                                                    | Actions - Clear Fil               | np Severity            | Node   |               | Event                | Ack Req | ID↓     |      |
|                                                          | L 15 2010 10                      | Select -               | CRDE   | Violation A   | Inde Health Marsing  | No      |         |      |
| 47.6%                                                    | Jul 15, 2019 6                    | 22 AM Minor            | IDFR   | Violation - I | Node Microreflection | No      | 583     |      |
|                                                          | □ Jul 15, 2019 10                 | :45 AM Critical        | HECF   | Node O        | utage Threshold 1    | No      | 529     |      |
|                                                          | Jul 3, 2019 4:                    | 16 AM Minor            | IDFR   | PORT_MT_P     | ERFORMANCE_MA        | No      | 527     |      |
|                                                          | □ Jul 15, 2019 6                  | 22 AM Minor            | HETR   | Violation - I | Node Microreflection | No      | 523     |      |
| Total: 21                                                | □ Jul 1, 2019 3:                  | 10 PM Warning          | CBRE   | Violation     | nterval Inreshold    | Yes     | 519     |      |
| Critical: 10                                             | Jul 1, 2019 3:                    | Untical                | OBRE   | violatio      | n-noue nanking       | res     | 018     |      |

**XPERTrak Main Dashboard** 

#### **Configuring the system**

For detailed information on how to configure and manage your system, see *Chapter 13: Configuration* in the *User's Guide*.

To get you started, on the top right side of the screen, select the **Configuration** The menu from the Main toolbar, as shown here.

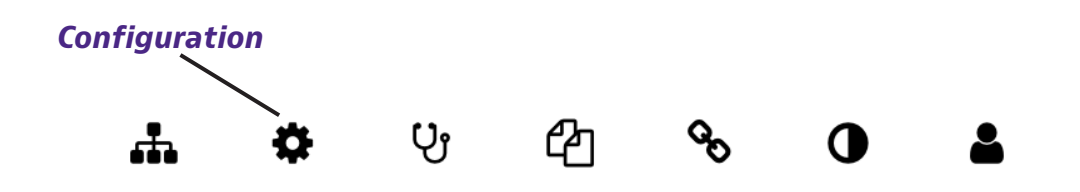

From the dropdown, choose *Administration*. The **Administration** screen will open in a new tab, showing the Dashboard.

#### **Administration panel**

On the left side of the screen is the **Administration Panel.** For more information and to set up, see the individual sections of the chapter.

- **Dashboard** A visual summary of the alarms and basic information of the HCUs and CMTS
- Alarms Display of all alarms and configuration
- HCU Management of the HCU, RPM, ports, and HSM
- CMTS Management of the CMTS, nodes, and modems
- RCI Management of the RCI and sweep plan
- **OTU** Management of the OTU and ports
- **Containers** Management of all containers and meta tags
- Sites Management of all hardware sites
- Enterprise Management of regions and systems
- Users Management of users, roles, and access
- Settings Management of system settings
- Information Basic information of the server, license, diagnostics, and triggers

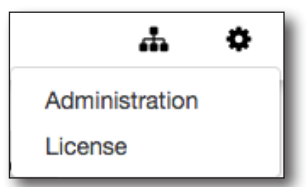

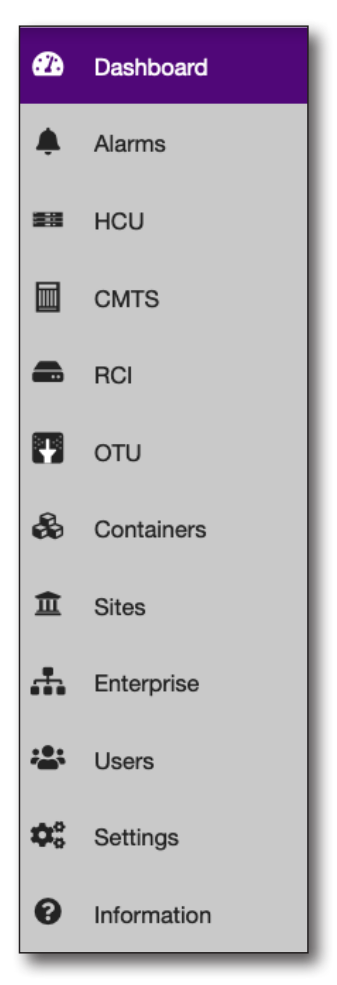

## Licensing

Before you can set up or use any advanced features in XPERTrak (RCI, OTU, etc.), you may need to enter your licensing information.

Select Information and the License Information tab to get started.

See Chapter 13: Configuration, Information in the User's Guide.

## **Creating sites**

Once you start configuring your XPERTrak system, one of the first things you'll want to do is create your site locations to differentiate them easily (North, South, Central, etc).

Select **Sites** to get started.

See Chapter 13: Configuration, Sites in the User's Guide.

## **Creating an enterprise**

Next, you may want to set up an enterprise to manage configurations for the regions and systems inside the enterprise.

Select Enterprise to get started.

See Chapter 13: Configuration, Enterprise in the User's Guide.

## **Creating containers**

Next you'll want to start building containers to put your network elements into (CMTSs, HCUs, HSMs, RPM cards, RPM ports, etc). Containers allow you to limit what users can access and what data is visible to them or their group.

Select Containers to get started.

See Chapter 13: Configuration, Containers in the User's Guide.

## **Adding a CMTS**

Now that you have your sites and containers in place, you can add your CMTSs.

Select CMTS to get started.

See Chapter 13: Configuration, CMTS in the User's Guide.

## Adding an HCU

Adding an HCU is a similar process to adding a CMTS.

Select **HCU** to get started.

See Chapter 13: Configuration, Headend Controller Unit (HCU) in the User's Guide.

#### **Exporting system data**

From the **Actions** dropdown on many of the Configuration sections, you can export the list or table of the device information to a CSV Excel file.

See Chapter 13: Configuration for each admin section in the User's Guide.

#### **Upgrading firmware**

Your XPERTrak server will periodically check for new firmware for any of the hardware. You should always make certain all of your PathTrak hardware has been updated with the latest firmware to ensure you have the latest fixes and patches, utilizing all of the most recent features and capabilities.

From the **Actions** dropdown in the **HCU** section, choose *Firmware Upgrade*.

See Chapter 13: Configuration, Headend Controller Unit (HCU) in the User's Guide.

## Adding an RCI

Next you can add an RCI to configure remote PHY controllers and sweep plans.

Select **RCI** to get started.

See Chapter 13: Configuration, RCI in the User's Guide.

#### **Adding an OTU**

Next you can add an OTU to configure fiber monitoring and testing.

Select **OTU** to get started.

See Chapter 13: Configuration, OTU in the User's Guide.

#### **Creating users and groups**

Now that you have your entire system built in XPERTrak, you can start creating users, groups, and assign roles and access.

Select **Users** to get started.

See Chapter 13: Configuration, Users in the User's Guide. Creating users and groups

#### **Editing properties**

Select the edit button 🕼 to the right of the element name (Node, HCU, RCI, OTU, etc.). Edit the information as needed, and click the **Save** button.

See Chapter 13: Configuration for each admin section in the User's Guide.

#### **Editing monitoring plans**

You can edit and copy monitoring plans through the **Ports** tab of the **HCU** section.

From the Actions dropdown in the HCU section, choose Copy or Edit Monitoring Plan.

See Chapter 13: Configuration, Headend Controller Unit (HCU) in the User's Guide.

## **Configuring alarms**

You can configure alarms based on when certain events are triggered. Devices you can configure for alarms include: HCUs, RPMs, HSMs, ports, CMTSs, nodes, network elements (amplifiers, splitters, taps), RCIs, CMTS upstream ports, OTUs, or OTU ports.

Select Alarms and the Alams Configuration tab to get started.

See Chapter 13: Configuration, Alarms in the User's Guide.

#### Importing topology and street alarms views

You can import plant topology and street alarm data to get the full picture of the health of your network via API and CSV formats. These features require the corresponding licensing.

See Chapter 14: Appendix, Topology import in the User's Guide.

#### **Configuring system settings**

Finally, you'll want to customize the XPERTrak system settings, defaults, and advanced features, including measurement units, language, map overlays, events, alarms, and thresholds.

Select Settings to get started.

See Chapter 13: Configuration, Settings in the User's Guide.

#### **Running reports**

For detailed information on how to create reports, see *Chapter 12: Reports* in the *User's Guide*.

You can run reports in XPERTrak for detailed analysis, including node ranking and modem summaries. Only admins have access to the feature.

To get you started, on the top right side of the screen, select the **Reports** menu from the Main toolbar, as shown below.

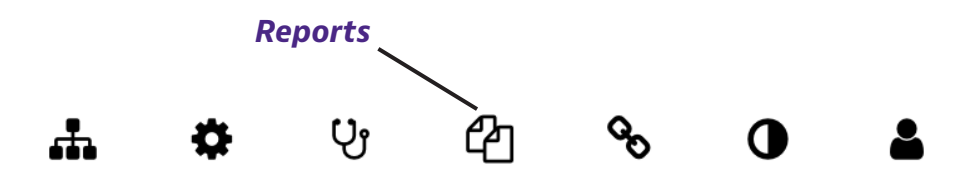

From the dropdown, choose *Reports*. The **Reports Dashboard** will open in a new tab.

You can also run pre-configured reports from here. See the *User's Guide* for more information.

Select the **Generate Report** button on the right side to bring up the Report Type section.

| Report Type | Select a Report |  |  |  |  |
|-------------|-----------------|--|--|--|--|
| Cancel      |                 |  |  |  |  |
|             |                 |  |  |  |  |

÷

ළු

បូ

Preconfigured Reports

ø

Report

## **Additional information**

For more detailed information, contact us at **CATVsupport@viavisolutions.com** for these additional documents.

User's Guide Application Notes Software Release notes (including system requirements and OIDs) API Developer's Guide RCI Software Installation Guide Backup and Restore Processes Server Configuration Instructions Database Schema

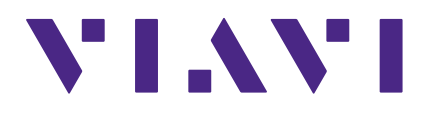

22127801 Rev. 006, June 2020 English

> VIAVI Solutions North America: 1.844.GO VIAVI / 1.844.468.4284 Latin America +52 55 5543 6644 EMEA +49 7121 862273 APAC +1 512 201 6534 All Other Regions: viavisolutions.com/contacts email CATVsupport@viavisolutions.com